# FMCによって管理されるFTD上のRA VPNに対 するLDAPを使用したパスワード管理の設定

### 内容

概要 前提条件 要件 使用するコンポーネント コンフィギュレーション ネットワークダイアグラムとシナリオ LDAPベースDNとグループDNの決定 LDAPS SSL証明書ルートのコピー LDAPサーバのローカルマシンストアに複数の証明書がインストールされている場合(オプショ ント FMCの設定 ライセンスの確認 レルムの設定 パスワード管理用のAnyConnectの設定 展開 **Final Configuration** AAA 設定 AnvConnectの設定 検証 AnyConnectに接続し、ユーザ接続のパスワード管理プロセスを確認する トラブルシュート <u>デバッグ</u> パスワード管理のデバッグの実行 パスワード管理中に発生する一般的なエラー

### 概要

このドキュメントでは、Cisco Password Threat Défense(FTD)に接続するAnyConnectクライアントのLDAPを使用したFirepower管理(PMS)の設定について説明します。

# 前提条件

#### 要件

次の項目に関する基本的な知識が推奨されます。

• FMCでのRA VPN(リモートアクセス仮想プライベートネットワーク)設定に関する基本的

な知識

- FMCでのLDAPサーバ設定に関する基本的な知識
- Active Directoryの基礎知識

使用するコンポーネント

このドキュメントの情報は、次のソフトウェアとハードウェアのバージョンに基づいています。

- Microsoft 2012 R2サーバ
- 7.3.0を実行するFMCv
- 7.3.0が稼働するFTDv

このドキュメントの情報は、特定のラボ環境にあるデバイスに基づいて作成されました。このド キュメントで使用するすべてのデバイスは、クリアな(デフォルト)設定で作業を開始していま す。本稼働中のネットワークでは、各コマンドによって起こる可能性がある影響を十分確認して ください。

### コンフィギュレーション

#### ネットワークダイアグラムとシナリオ

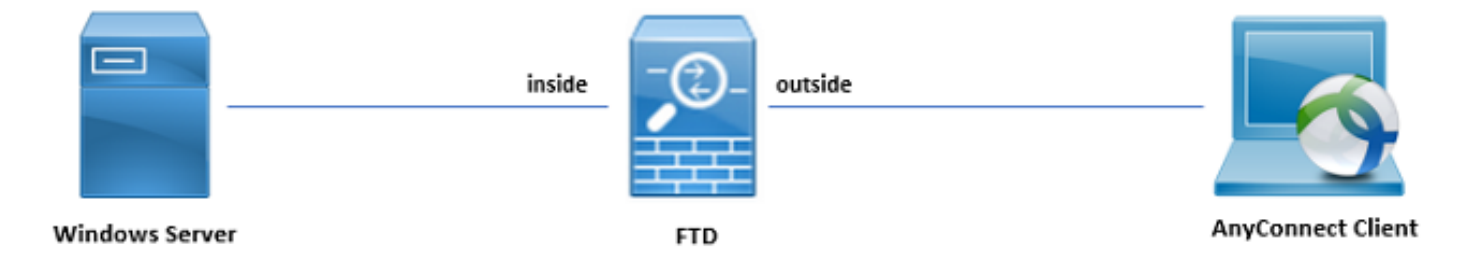

Windowsサーバは、ユーザパスワード管理プロセスをテストするために、ADDSおよびADCSで 事前設定されています。この設定ガイドでは、これらのユーザアカウントが作成されます。

ユーザアカウント:

- 管理者:これは、FTDがActive Directoryサーバにバインドできるようにするためのディレクトリアカウントとして使用されます。
- admin:ユーザーIDを示すために使用されるテスト管理者アカウント。

#### LDAPベースDNとグループDNの決定

1. 開く Active Directory Users and Computers Server Manager Dashboardを使用します。

| Server Ma     Server Ma     Local Server                                    | nager • Dashboard<br>welcome to server manager                                                                                                    |                                                                                                    | CO     Manage Tools View Holp     Active Directory Administrative Center     Active Directory Domains and Truts     Active Directory Module for Windows PowerShell     Active Directory Sites and Services     Active Directory Lifes and Computer                                                                                                    |
|-----------------------------------------------------------------------------|----------------------------------------------------------------------------------------------------|----------------------------------------------------------------------------------------------------|----------------------------------------------------------------------------------------------------|
| III An Servers<br>R AD CS<br>III AD DS<br>과 AD FS<br>으 DNS<br>IIIS<br>약 NAP | Configure this local server     Add roles and features     Add other servers to manage     Add other servers to manage     Add other servers     Add other servers     Add other servers to manage     Add other servers     Add other servers     Add ot | 1     Image AD FS     1       Image ability     Events     1       Image ability     Events< | File      File      File      File      File      File      Service Monitor     Service     Service     System Information     Service     Service     Servic |
|                                                                             | IIS     1       IIS     1       Imageability     Imageability       Events     Events       Services     Services       Performance     Performance       BPA results     BPA results                                                                                                    | 1     Image ability     1       Image ability     Events       Services     Performance       BPA results     BPA results                                                                                                    | Windows PowerShell<br>Windows PowerShell (s88)<br>Windows PowerShell (s8<br>Windows Server Backup<br>Windows Server Backup<br>Activate Windows<br>Go to Action Center to activate Windows.                                                                                                    |

2. を開きます。 View Option をオンにし、 Advanced Featuresをクリックします(図を参照)。

|                                                                                                    | Active Directory                                                                                                    | Users and Computers                                                                                             | _ <b>□</b> × |
|----------------------------------------------------------------------------------------------------|----------------------------------------------------------------------------------------------------|----------------------------------------------------------------------------------------------------|--------------|
| File Action View                                                                                                    | v Help                                                                                                    |                                                                                                    |              |
| 🗢 🔿 🖄 [                                                                                                    | Add/Remove Columns                                                                                                    |                                                                                                    |              |
| Active Direc<br>Saved C<br>Saved C | Large Icons<br>Small Icons<br>List<br>Detail<br>Users, Contacts, Groups, and Computers as containers<br>Advanced Features<br>Filter Options<br>Customize<br>tas<br>ces<br>NTDS Quotas msDS-QuotaC Quota<br>TPM Devices msTPM-Infor<br>Infrastructure infrastructureU | n<br>ntainer for up<br>ntainer for do<br>ntainer for sec<br>ntainer for ma<br>ation for stor<br>em settings<br> |              |
| Displays items in a list                                                                                                    |                                                                                                    |                                                                                                    |              |

3. これにより、ADオブジェクトの下に追加のプロパティを表示できます。 たとえば、ルートのDNを見つけるには、 razor.local、右クリック razor.localを選択し、 Properties次 の図に示すように、

|                                                                                                    | Active Directory Users and Cor                                                                                                    | nputers | <b>D</b> X |  |  |  |
|----------------------------------------------------------------------------------------------------|----------------------------------------------------------------------------------------------------|---------|------------|--|--|--|
| File Action View Help                                                                                                    |                                                                                                    |         |            |  |  |  |
| 🗢 🌩 🙇 🗊 📋 🖾 🧟 😹                                                                                                    |                                                                                                    |         |            |  |  |  |
| Active Directory Users and Com Name Ty                                                                                                    | Description                                                                                                    |         |            |  |  |  |
| Saved Queries     Builtin     builtin       Built     Delegate Control       Built     Find       Change Domain     Change Domain Controller       Change Domain functional level     Operations Masters       Man     Operations Masters       Man     New       Syste     New       User:     All Tasks       NTD     TPM | nDomain<br>ner Default container for up,<br>zational Default container for do.<br>ner Default container for or.<br>ner Default container for ma<br>ner Default location for stor.<br>ner Builtin system settings<br>ner Default container for up.<br>QuotaC Quota specifications co.<br>1-Infor<br>uctureU |         |            |  |  |  |
| Opens the properties dialog box for the current selection.                                                                                                    |                                                                                                    |         |            |  |  |  |

4. 通常の Propertiesを選択し、 Attribute Editor tab.検索 distinguishedName 「属性」の下のをクリックし、 Viewをクリックします。

新しいウィンドウが開き、DNをコピーして後でFMCに貼り付けることができます。

この例では、ルートDNは <sub>DC=razor</sub>、 <sub>DC=local</sub>を参照。値をコピーして、後で使用できるように保存 します。クリック ок String Attribute Editorウィンドウを終了し、 ок プロパティを終了します。

| raz                          | zor.local Properties ?                      | x  |  |  |  |  |
|------------------------------|---------------------------------------------|----|--|--|--|--|
| General Managed By Ob        | oject Security Attribute Editor             |    |  |  |  |  |
| Attributes:                  |                                             |    |  |  |  |  |
| Attribute                    | Value                                       | ~  |  |  |  |  |
| defaultLocalPolicyObj        | <not set=""></not>                          |    |  |  |  |  |
| description                  | <not set=""></not>                          |    |  |  |  |  |
| desktopProfile               | <not set=""></not>                          | =  |  |  |  |  |
| displayName                  | <not set=""></not>                          |    |  |  |  |  |
| displayNamePrintable         | <not set=""></not>                          |    |  |  |  |  |
| distinguishedName            | DC=razor,DC=local                           |    |  |  |  |  |
| domainPolicyObject           | <not set=""></not>                          |    |  |  |  |  |
| domainReplica                | <not set=""></not>                          |    |  |  |  |  |
| dSASignature                 | { V1: Flags = 0x0; LatencySecs = 0; DsaGuid |    |  |  |  |  |
| dSCorePropagationD           | 0x0 = ( )                                   |    |  |  |  |  |
| eFSPolicy                    | <not set=""></not>                          |    |  |  |  |  |
| extensionName                | <not set=""></not>                          |    |  |  |  |  |
| flags                        | <not set=""></not>                          |    |  |  |  |  |
| forceLogoff                  | (never)                                     | ~  |  |  |  |  |
| < 111                        | >                                           |    |  |  |  |  |
| View                         | Filter                                      |    |  |  |  |  |
| Stri                         | String Attribute Editor                     |    |  |  |  |  |
| Attribute: distinguishedName |                                             |    |  |  |  |  |
| Value:                       | Value                                       |    |  |  |  |  |
| DC=razor,DC=local            |                                             |    |  |  |  |  |
| Clear                        | OK Cano                                     | el |  |  |  |  |

LDAPS SSL証明書ルートのコピー

1. プレス Win+R 次のように入力します。 mmc.exeをクリックし、 OK,以下の図に、出力例を示します。

| 🖅 Run         | $\times$                                                                                              |
|---------------|----------------------------------------------------------------------------------------------------|
| 0             | Type the name of a program, folder, document, or Internet resource, and Windows will open it for you. |
| <u>O</u> pen: | mmc.exe ~                                                                                             |
|               | OK Cancel <u>B</u> rowse                                                                              |

2. 移動先 File > Add/Remove Snap-in...、次の図に示すss:

| 5    |      |                                         |                | Console1 - [Console Root]                |              | _ 🗆 X |
|------|------|-----------------------------------------|----------------|------------------------------------------|--------------|-------|
|      | File | Action View Favorites Window            | Help           |                                          |              | _ 8 × |
|      |      | New                                     | Ctrl+N         |                                          |              |       |
|      |      | Open                                    | Ctrl+0         |                                          | Actions      |       |
|      |      | Save                                    | Ctrl+S         | There are no items to show in this view. | Console Root | •     |
|      | _    | Save As                                 | <b>C</b> 1 1 1 |                                          | More Actions | •     |
|      |      | Add/Remove Snap-in                      | Ctrl+M         |                                          |              |       |
|      |      | 1 CONTRACT OF 200                       |                |                                          |              |       |
|      |      | 1 C:\Windows\system32\dsa               |                |                                          |              |       |
|      |      | 3 C:\Windows\system32\certmar           |                |                                          |              |       |
|      |      | 4 C:\Windows\system32\certsrv           |                |                                          |              |       |
|      |      | Exit                                    |                |                                          |              |       |
| 1    |      |                                         |                |                                          |              |       |
|      |      |                                         |                |                                          |              |       |
|      |      |                                         |                |                                          |              |       |
|      |      |                                         |                |                                          |              |       |
|      |      |                                         |                |                                          |              |       |
|      |      |                                         |                |                                          |              |       |
|      |      |                                         |                |                                          |              |       |
|      |      |                                         |                |                                          |              |       |
|      |      |                                         |                |                                          |              |       |
|      |      |                                         |                |                                          |              |       |
|      |      |                                         |                |                                          |              |       |
|      |      |                                         |                |                                          |              |       |
|      |      |                                         |                |                                          |              |       |
| Enal | oles | /ou to add snap-ins to or remove them f | rom the sna    | -in console.                             | 1            |       |
|      |      | •                                       |                |                                          | 1            |       |

# 3. [使用可能なスナップイン]で、 Certificates 次に、 Add次の図に示すように、

| venuor                            | ^                                                                                                    | Console Root                                                                                                    | Edit Extensions                                                                                                    |
|-----------------------------------|----------------------------------------------------------------------------------------------------|----------------------------------------------------------------------------------------------------|----------------------------------------------------------------------------------------------------|
| Microsoft Cor                     |                                                                                                    |                                                                                                    | Remove                                                                                                    |
| <ul> <li>Microsoft Cor</li> </ul> |                                                                                                    |                                                                                                    | Dennere                                                                                                    |
| Microsoft Cor                     |                                                                                                    |                                                                                                    | Mauralda                                                                                                    |
| Microsoft Cor                     |                                                                                                    |                                                                                                    | move <u>U</u> p                                                                                                    |
| Microsoft Cor                     |                                                                                                    |                                                                                                    | Move Down                                                                                                    |
| Microsoft Cor                     |                                                                                                    | <u>A</u> dd >                                                                                                    |                                                                                                    |
| Microsoft Cor                     |                                                                                                    |                                                                                                    |                                                                                                    |
| Microsoft Cor                     |                                                                                                    |                                                                                                    |                                                                                                    |
| Microsoft Cor                     |                                                                                                    |                                                                                                    |                                                                                                    |
| Microsoft Cor                     |                                                                                                    |                                                                                                    |                                                                                                    |
| Microsoft Cor                     |                                                                                                    |                                                                                                    |                                                                                                    |
| Microsoft and                     |                                                                                                    |                                                                                                    |                                                                                                    |
|                                   | Microsoft Cor<br>Microsoft Cor<br>Microsoft Cor<br>Microsoft Cor<br>Microsoft Cor<br>Microsoft Cor<br>Microsoft Cor<br>Microsoft Cor<br>Microsoft Cor<br>Microsoft Cor<br>Microsoft Cor<br>Microsoft Cor<br>Microsoft Cor<br>Microsoft Cor<br>Microsoft Cor | Microsoft Cor<br>Microsoft Cor<br>Microsoft Cor<br>Microsoft Cor<br>Microsoft Cor<br>Microsoft Cor<br>Microsoft Cor<br>Microsoft Cor<br>Microsoft Cor<br>Microsoft Cor<br>Microsoft Cor<br>Microsoft Cor<br>Microsoft Cor<br>Microsoft Cor<br>Microsoft Cor | Microsoft Cor<br>Microsoft Cor<br>Microsoft Cor |

4. 選択 Computer account 次に、 Next次の図に示すように、

| Certificates snap-in                                                                                                    | × |
|----------------------------------------------------------------------------------------------------|---|
| This snap-in will always manage certificates for:<br><u>My</u> user account<br><u>Service account</u><br><u>Computer account</u> |   |
| < <u>B</u> ack <u>N</u> ext > Cancel                                                                                             |   |

次に示すように、 Finishを参照。

| Select Computer                                                                                                    | $\times$ |
|----------------------------------------------------------------------------------------------------|----------|
| Select the computer you want this snap-in to manage.         This snap-in will always manage: <ul> <li>Local computer: (the computer this console is running on)</li> <li>Another computer:</li> <li>Browse</li> </ul> Another computer:       Browse         Allow the selected computer to be changed when launching from the command line. This only applies if you save the console. |          |
| < Back Finish Cancel                                                                                                    |          |

## 5. ここで、ок,以下の図に、出力例を示します。

| ap-in                   | Vendor        | ^ | Console Root                  | Edit Extensions |
|-------------------------|---------------|---|-------------------------------|-----------------|
| Active Directory Do     | Microsoft Cor |   | Certificates (Local Computer) | Remove          |
| Active Directory Site   | Microsoft Cor |   |                               | Genere          |
| Active Directory Use    | Microsoft Cor |   |                               |                 |
| ActiveX Control         | Microsoft Cor |   |                               | Move Up         |
| ADSI Edit               | Microsoft Cor |   |                               | Move Down       |
| Authorization Manager   | Microsoft Cor |   | Add >                         | nore gomi       |
| Certificate Templates   | Microsoft Cor |   | bear for an and               |                 |
| Certificates            | Microsoft Cor |   |                               |                 |
| Certification Authority | Microsoft Cor |   |                               |                 |
| Component Services      | Microsoft Cor |   |                               |                 |
| Computer Managem        | Microsoft Cor |   |                               |                 |
| Device Manager          | Microsoft Cor |   |                               |                 |
| *Disk Management        | Microsoft and | ¥ |                               | Advanced        |

- 6. を展開します Personal フォルダを選択し、 Certificatesを参照。LDAPで使用される証明書は、 Windowsサーバの完全修飾ドメイン名(FQDN)に対して発行する必要があります。このサー バには、次の3つの証明書がリストされています。
- ・ CA証明書の発行先および発行元 razor-WIN-E3SKFJQD6J7-CAを参照。
- ・およびによって発行されたCA証明書 supinfo-WIN-FNJVP9QUEH9-CAを参照。
- ・ ID証明書が発行されました WIN-E3SKFJQD6J7.razor.local by razor-WIN-E3SKFJQD6J7-CAを参照。

この設定ガイドでは、FQDNは WIN-E3SKFJQD6J7.razor.local したがって、最初の2つの証明書はLDAP SSL証明書として使用することはできません。ID証明書の発行先 WIN-E3SKFJQD6J7.razor.local は、 Windows Server CAサービスによって自動的に発行された証明書です。詳細を確認するには、証 明書をダブルクリックします。

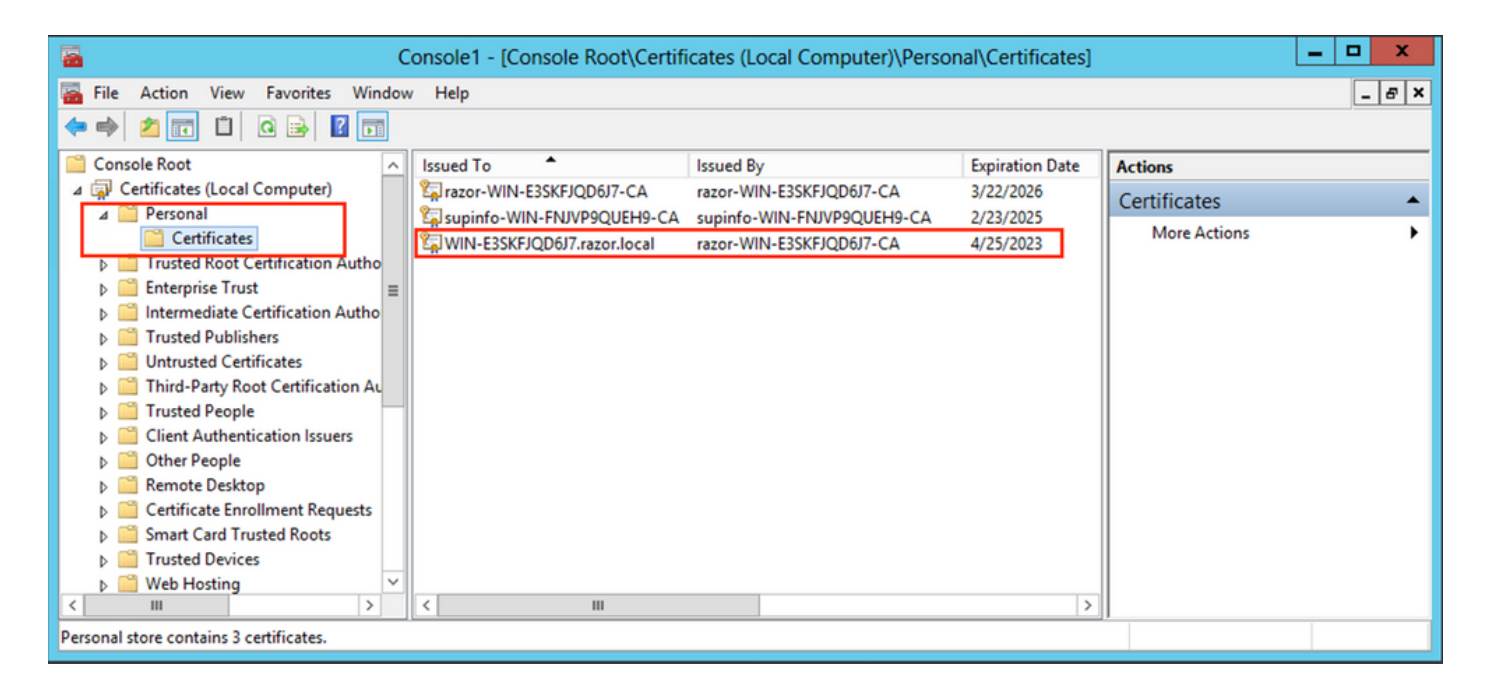

- 7. LDAP SSL証明書として使用するには、証明書が次の要件を満たしている必要があります。
- ・ 共通名またはDNSサブジェクトの別名がWindows ServerのFQDNと一致します。
- 証明書のEnhanced Key Usageフィールドにサーバ認証が設定されている。

の下 Details タブをクリックし、 Subject Alternative NameFQDNが WIN-E3SKFJQD6J7.razor.local が存在します。

| Certificate                                                 | x |  |  |  |  |
|-------------------------------------------------------------|---|--|--|--|--|
| General Details Certification Path                          |   |  |  |  |  |
|                                                             | ٦ |  |  |  |  |
| Show: <all></all>                                           |   |  |  |  |  |
| Field Value                                                 |   |  |  |  |  |
| Enhanced Key Usage Client Authentication (1.3.6.1           |   |  |  |  |  |
| Application Policies [1]Application Certificate Polic       |   |  |  |  |  |
| Subject Key Identifier 1b 34 75 f8 c4 3e ef 58 fb 43        |   |  |  |  |  |
| Authority Key Identifier KeyID=cf 83 92 a4 14 00 e7 5       |   |  |  |  |  |
| CRL Distribution Points [1]CRL Distribution Point: Distr    |   |  |  |  |  |
| Authority Information Access [1] Authority Info Access: Acc |   |  |  |  |  |
| Key Usage Digital Signature, Key Encipher                   |   |  |  |  |  |
| Subject Alternative Name DNS Name=WIN-E3SKFJQD6J 🗸          |   |  |  |  |  |
|                                                             |   |  |  |  |  |
| DNS Name=WIN-E3SKFJQD6J7.razor.local                        |   |  |  |  |  |
| DNS Name=razor.local<br>DNS Name=RAZOR                      |   |  |  |  |  |
|                                                             |   |  |  |  |  |
|                                                             |   |  |  |  |  |
|                                                             |   |  |  |  |  |
|                                                             |   |  |  |  |  |
|                                                             |   |  |  |  |  |
| Edit Proportion                                             |   |  |  |  |  |
| Copy to Pile                                                |   |  |  |  |  |
| Learn more about <u>certificate details</u>                 |   |  |  |  |  |
|                                                             |   |  |  |  |  |
| OK                                                          | 5 |  |  |  |  |
| OK                                                          |   |  |  |  |  |

通常の Enhanced Key Usage、 Server Authentication が存在します。

| 📃 Cer                                                                                                    | tificate X                                                          |  |  |  |
|----------------------------------------------------------------------------------------------------|---------------------------------------------------------------------|--|--|--|
| General Details Certification Path                                                                                                    |                                                                     |  |  |  |
| Show: <all></all>                                                                                                    | ~                                                                   |  |  |  |
| Field                                                                                                    | Value ^<br>Template=LDAPoverSSL(1.3.6                               |  |  |  |
| Enhanced Key Usage                                                                                                    | Client Authentication (1.3.6.1                                      |  |  |  |
| Application Policies                                                                                                    | [1]Application Certificate Polic                                    |  |  |  |
| Authority Key Identifier                                                                                                    | $10 34 75 78 c4 3e er 58 70 43 KeyID=cf 83 92 a4 14 00 e7 5 \equiv$ |  |  |  |
| CRL Distribution Points                                                                                                    | [1]CRL Distribution Point: Distr<br>[1]Authority Info Access: Acc   |  |  |  |
| Key Usage                                                                                                    | Digital Signature, Key Encipher 🗸                                   |  |  |  |
| Client Authentication (1.3.6.1.5.5.7.3.2)<br>Server Authentication (1.3.6.1.5.5.7.3.1)<br>Smart Card Logon (1.3.6.1.4.1.311.20.2.2)<br>KDC Authentication (1.3.6.1.5.2.3.5) |                                                                     |  |  |  |
| Edit Properties Copy to File<br>Learn more about <u>certificate details</u>                                                                                                 |                                                                     |  |  |  |
|                                                                                                    | ОК                                                                  |  |  |  |

8. これが確認されたら、 Certification Path タブで、ルートCA証明書である最上位の証明書を選択 し、 View Certificateを参照。次の図に示すように、ルートCA証明書の詳細な証明書が開きます。

| Certificate                                                                                                | x | Certificate X                                                                                                    |
|----------------------------------------------------------------------------------------------------|---|----------------------------------------------------------------------------------------------------|
| General Details Certification Path Certification path arcor-WIN-E3SKFJQD6J7-CA WIN-E3SKFJQD6J7.razor.local |   | General       Details       Certification Path         Image: Certificate Information       Certificate Information         This certificate is intended for the following purpose(s):         • All issuance policies         • All application policies |
|                                                                                                    |   | Issued to: razor-WIN-E3SKFJQD6J7-CA                                                                                                    |
| View Certificate                                                                                           |   | Issued by: razor-WIN-E3SKFJQD6J7-CA                                                                                                    |
| Certificate status:<br>This certificate is OK.                                                             |   | Valid from 3/22/2021 to 3/22/2026                                                                                                    |
| Learn more about <u>certification paths</u>                                                                |   | Learn more about <u>certificates</u>                                                                                                    |
| ОК                                                                                                    |   | ОК                                                                                                    |

9. の下 Details タブをクリックし、 Copy to File ネットワーク内のCertificate Export Wizard ルートCAを PEM形式でエクスポートします。

選択 Base-64 encoded X.509をファイル形式として使用します。

| e 🦻 | Certificate Export Wizard                                         |                                      |     |
|-----|-------------------------------------------------------------------|--------------------------------------|-----|
|     | Completing the Certificate Exp                                    | port Wizard                          |     |
|     | You have successfully completed the Certificate                   | Export wizard.                       |     |
|     | You have specified the following settings:                        |                                      |     |
|     | File Name                                                         | C:\Users\Administrator\Downloads\roc |     |
|     | Export Keys<br>Include all certificates in the certification path | No<br>No                             |     |
|     | File Format                                                       | Base64 Encoded X.509 (*.cer)         |     |
|     | < III                                                             | >                                    |     |
|     |                                                                   |                                      |     |
|     |                                                                   |                                      |     |
|     |                                                                   |                                      |     |
|     |                                                                   | Finish Cano                          | cel |

10. メモ帳またはその他のテキストエディタを使用して、マシン上の選択した場所に格納されて いるルートCA証明書を開きます。

PEM形式の証明書を示します。後で使用するために保存します。

----BEGIN CERTIFICATE-----

MIIDfTCCAmWgAwIBAgIQV4ymxtI3BJ9JHnDL+luYazANBgkqhkiG9w0BAQUFADBRMRUwEwYKCZImiZPyLGQBGRYFbG9jYWwxFTATBgo vcjEhMB8GA1UEAxMYcmF6b3ItV010LUUzU0tGS1FENko3LUNBMB4XDTIxMDMyMjE0MzMxNVoXDTI2MDMyMjE0NDMxNVowUTEVMBMGCgr BWxvY2FsMRUwEwYKCZImiZPyLGQBGRYFcmF6b3IxITAfBgNVBAMTGHJhem9yLVdJTi1FM1NLRkpRRDZKNy1DQTCCASIwDQYJKoZIhvc CCAQoCggEBAL803nQ6xPpazjj+HBZYc+8fV++RXCG+cUnb1xwtX0B2G4UxZ3LRrWznjXaS02Rc3qVw41nOAziGs4ZMNM1X8UWeKuwi8 9dkncZaGtQ1cPmqcnCWunfTsaENKbgoKi4eXjpwwUSbEYwU30aiiI/tp422ydy3Kg17Iqt1s4XqpZmTezykWra7dUyXfkuESk61E0AV CSkTQTRXYryy8dJrWjAF/n6A3VnS/17Uhuj1x4CD20BkfQy6p5HpGxdc4GMTTnDzUL46ot6imeBXPHF0IJehh+tZk3bxpoxTDXECAwE DAgGGMA8GA1UdEwEB/wQFMAMBAf8wHQYDVR00BBYEFM+DkqQUA0dY379NnViaMIJAVTZ1MBAGCSsGAQQBgjcVAQQDAgEAMA0GCSqGSI AA4IBAQCiSm5U7U6Y7zXdx+d1eJd0QmGgKayAAuYAD+MWNwC4NzFD8Yr7Bn06f/VnF6VGYPXa+Dvs7VLZewMNkp3i+VQpkBCKdhAV6q 4sMZffbVrG1Rz7twW36J5G5vhNUhzZ1N20Lw6wtHg2S08X1vpTS5fAnyCZgSK3VPKfXnn1HLp7UH5/SWN2JbPL15r+wCW84b8nry1b GuDsepY7/u2uWfy/vpTJigeok2DH6HFf0ET3sE+7rsIAY+of0kWW5gNwQ4h0wv4Goqj+YQRAXXi2OZy1tHR1dfUUbwVENSFQtDnFA7X

LDAPサーバのローカルマシンストアに複数の証明書がインストールされている場合(オプション)

1. LDAPSで使用できるID証明書が複数ある状況で、使用されるIDが不明な場合、または LDAPSサーバへのアクセスがない場合でも、FTDで実行されたパケットキャプチャからルート CAを抽出することは可能です。

2. LDAPサーバー(AD DSドメインコントローラーなど)のローカルコンピューターの証明書ス トアに、サーバー認証に有効な証明書が複数ある場合は、LDAPS通信に別の証明書が使用されて いる可能性があります。このような問題の最善の解決策は、ローカルコンピュータの証明書スト アから不要な証明書をすべて削除し、サーバ認証に有効な証明書を1つだけ保持することです。

ただし、複数の証明書が必要で、少なくとも1台のWindows Server 2008 LDAPサーバを所有して いるという正当な理由がある場合は、LDAP通信にActive Directoryドメインサービス (NTDS\Personal)証明書ストアを使用できます。

次の手順では、LDAPS対応の証明書をドメインコントローラーのローカルコンピューターの証明 書ストアからActive Directoryドメインサービスのサービスの証明書ストア(NTDS\Personal)にエ クスポートする方法を示します。

- Active DirectoryサーバのMMCコンソールに移動し、Fileを選択して、 Add/Remove Snap-inを参照
   。
- クリック Certificates 次に、Addを参照。
- 内 Certificates snap-in, 選択 Computer account 次に、 Nextを参照。
- イン Select Computer,選択 Local Computerをクリックし、OKをクリックし、Finishを参照。イン Add or Remove Snap-insをクリックし、OKを参照。
- ・サーバ認証に使用する証明書が格納されているコンピュータの証明書コンソールで、 certificateをクリックし、All Tasksをクリックし、Exportを参照。

| <b>2</b>                                       | onsole1 - [Console Root\Certificates (Local Computer)\Perso | onal\Certificates]               |
|------------------------------------------------|-------------------------------------------------------------|----------------------------------|
| 🚟 File Action View Favorites Windo             | / Help                                                      | _ <i>8</i> ×                     |
| 🗢 🔿 🚈 🔣 🖬 🕹 📘                                  |                                                             |                                  |
| Console Root                                   | Issued To Issued By                                         | Expiration Date Actions          |
| ∠ Gertificates (Local Computer)                | razor-WIN-E3SKFJQD6J7-CA razor-WIN-E3SKFJQD6J7-CA           | 3/22/2026 Certificates           |
| ⊿ Personal                                     | supinfo-WIN-FNJVP9QUEH9-CA supinfo-WIN-FNJVP9QUEH9-CA       | 2/23/2025 More Actions           |
| Certificates                                   | A WIN-E3SKFJQD6J7.razor.local razor-WIN-E3SKFJQD517.co      |                                  |
| Enterprise Trust =                             |                                                             | WIN-E3SKEIOD617 razor local      |
| Intermediate Certification Autho               | All Tas                                                     | open V                           |
| Trusted Publishers                             | Cut                                                         | Request Certificate with New Key |
| Untrusted Certificates                         | Сору                                                        | Renew Certificate with New Key   |
| Third-Party Root Certification Au              | Delete                                                      | Manage Private Keys              |
| Client Authentication Issuer                   | Propert                                                     | ies Advanced Operations          |
| Client Authentication issuers     Other People |                                                             |                                  |
| Remote Desktop                                 | Help                                                        | Export                           |
| Certificate Enrollment Requests                |                                                             |                                  |
| Smart Card Trusted Roots                       |                                                             |                                  |
| Trusted Devices                                |                                                             |                                  |
| Web Hosting                                    |                                                             |                                  |
|                                                |                                                             |                                  |
| Export a certificate                           |                                                             |                                  |

 証明書を pfx フォーマットについては、以降のセクションを参照してください。で証明書を エクスポートする方法については、この記事を参照してください。 pfx mmcからのフォーマ ット:

<u>https://www.cisco.com/c/en/us/support/docs/security/web-security-appliance/118339-technote-wsa-00.html</u> にアクセスしてください。

- 証明書のエクスポートが完了したら、 Add/Remove Snap-in 日付: MMC consoleを参照。クリック Certificates 次に、 Addを参照。
- ・ 選択 Service account 次に、 Nextを参照。

### Certificates snap-in

х

This snap-in will always manage certificates for:

- My user account
- Service account
- Computer account
- 内 Select Computer ダイアログボックス、選択 Local Computer をクリックして Nextを参照。

• 選択 Active Directory Domain Services 次に、 Finishを参照。

| Certificate                                                                                                    | es snap-in           |
|----------------------------------------------------------------------------------------------------|----------------------|
| Select a service account to manage on the local o                                                                                                    | :omputer.            |
| Service account:                                                                                                    |                      |
| Active Directory Certificate Services<br>Active Directory Domain Services<br>Active Directory Web Services<br>AD FS Windows Service<br>Application Experience<br>Application Host Helper Service<br>Application Identity<br>Application Information<br>Application Layer Gateway Service<br>Application Management<br>ASP.NET State Service<br>Background Intelligent Transfer Service<br>Background Tasks Infrastructure Service<br>Base Eitering Engine |                      |
|                                                                                                    | < Back Finish Cancel |

- ・ 次の Add/Remove Snap-ins ダイアログボックスを開き、 OKを参照。
- ・ 拡張 Certificates Services (Active Directory Domain Services) 次に、 NTDS\Personalを参照。
- 右クリック NTDS\Personalをクリックし、 All Tasksをクリックし、 Importを参照。

| Console1 - [Console Root\C                                      | ertificates - Service (Active Directory Domain Services) o                                                                                                    | n Local Computer\NTDS\Personal] |  |  |
|-----------------------------------------------------------------|----------------------------------------------------------------------------------------------------|---------------------------------|--|--|
| 藩 File Action View Favorites Window Help                        | ,                                                                                                    | _ <i>8</i> ×                    |  |  |
| 🗢 🔿 🙍 🗂 📋 🧟 🖬                                                   |                                                                                                    |                                 |  |  |
| Console Root Object                                             | t Type                                                                                                    | Actions                         |  |  |
| Certificates (Local Computer)                                   | rtificates                                                                                                    | NTDS\Personal                   |  |  |
| Certificates - Service (Active Directory D                      |                                                                                                    | More Actions                    |  |  |
| NT All Tasks                                                    | Find Certificates                                                                                                    |                                 |  |  |
| ▷ INT<br>▷ INT View<br>▷ INT View<br>▷ INT New Window from Here | Import         Import         NT         NT |                                 |  |  |
| NT New Taskpad View                                             |                                                                                                    |                                 |  |  |
| ▷ NI<br>▷ NT Refresh<br>Export List                             |                                                                                                    |                                 |  |  |
| Help                                                            |                                                                                                    |                                 |  |  |
|                                                                 |                                                                                                    |                                 |  |  |
|                                                                 |                                                                                                    |                                 |  |  |
| Add a certificate to a store                                    |                                                                                                    |                                 |  |  |

- 次の Certificate Import Wizard ようこそ画面で、 Nextを参照。
- [インポートするファイル]画面で、Browseをクリックし、以前にエクスポートした証明書ファイルを探します。
- Open画面で、Personal Information Exchange(\*pfx、\*.p12)をファイルタイプとして選択し、 ファイルシステムをナビゲートして、以前にエクスポートした証明書を見つけます。次に、 その証明書をクリックします。

| -                              | Ope                 | n               | <b>/</b>           |                 | x        |
|--------------------------------|---------------------|-----------------|--------------------|-----------------|----------|
| 🕞 🕘 ▾ ↑ 📑 ኑ Lib                | oraries > Documents |                 | ♥ 🖒 Search Do      | ocuments        | Q        |
| Organize 👻 New folder          |                     |                 |                    | •               |          |
| 🔶 Favorites                    | Name                | Date modified   | Туре               | Size            |          |
| Desktop                        | 🌛 ldapcert          | 4/25/2022 12:01 | Personal Informati | 5 KB            |          |
| i Downloads<br>ا Recent places |                     |                 |                    |                 |          |
| Cibraries                      |                     |                 |                    |                 |          |
|                                |                     |                 |                    |                 |          |
| Pictures                       |                     |                 |                    |                 |          |
| 🛃 Videos                       |                     |                 |                    |                 |          |
| 👰 Computer                     |                     |                 |                    |                 |          |
| 🗣 Network                      |                     |                 |                    |                 |          |
|                                |                     |                 |                    |                 |          |
| File na                        | me: Idapcert        |                 | ✓ Personal         | Information Exc | :hange ∨ |
|                                |                     |                 | Оре                | n C             | ancel    |

- クリック Open 次に、 Nextを参照。
- [パスワード]画面で、ファイルに設定したパスワードを入力し、Nextを参照。
- ・ Certificate Storeページで、Place all certificatesが選択されていることを確認し、Certificate Storeを読み取ります。 NTDS\Personal 次に、 Nextを参照。

| € | 🔗 Certificate Import Wizard                                                                              |
|---|----------------------------------------------------------------------------------------------------|
|   |                                                                                                    |
|   | Certificate Store                                                                                        |
|   | Certificate stores are system areas where certificates are kept.                                         |
|   | Windows can automatically select a certificate store, or you can specify a location for the certificate. |
|   | $\bigcirc$ Automatically select the certificate store based on the type of certificate                   |
|   | Place all certificates in the following store                                                            |
|   | Certificate store:                                                                                       |
|   | NTDS\Personal Browse                                                                                     |
|   |                                                                                                    |
|   |                                                                                                    |
|   |                                                                                                    |
|   |                                                                                                    |
|   | Learn more about <u>certificate stores</u>                                                               |
|   |                                                                                                    |
|   | Next Cancel                                                                                              |

х

• 次の Certificate Import Wizard 完了の画面で、 Finishを参照。インポートが成功したことを示すメッ セージが表示されます。クリック OKを参照。証明書が証明書ストアにインポートされたこ とを確認できます。 NTDS/Personalを参照。

| Console1 - [Console Root\Certifica               | ates - Service (Active Directory | Domain Services) on Local C | computer\NTDS\Pe | ersonal\Certificates] 🗕 🗖   | x   |
|--------------------------------------------------|----------------------------------|-----------------------------|------------------|-----------------------------|-----|
| 藩 File Action View Favorites Window              | / Help                           |                             |                  | _ (                         | 5 × |
| 🗢 🔿 🙋 📰 🤞 💺 🖬 🛃                                  |                                  |                             |                  |                             |     |
| Console Root                                     | Issued To                        | Issued By                   | Expiration Date  | Actions                     |     |
| Certificates (Local Computer)                    | razor-WIN-E3SKFJQD6J7-CA         | razor-WIN-E3SKFJQD6J7-CA    | 3/22/2026        | Certificates                |     |
| ⊿ GU Certificates - Service (Active Directory D) | WIN-E3SKFJQD6J7.razor.local      | razor-WIN-E3SKFJQD6J7-CA    | 4/25/2023        | More Actions                | •   |
| ⊿ IntoS\Personal                                 |                                  |                             |                  | More Actions                | ·   |
| NTDS\Trusted Root Certification Au               |                                  |                             |                  | WIN-E3SKFJQD6J7.razor.local | -   |
| NTDS\Enterprise Trust                            |                                  |                             |                  | More Actions                | •   |
| NTDS\Intermediate Certification Au               |                                  |                             |                  |                             |     |
| NTDS\Trusted Publishers                          |                                  |                             |                  |                             |     |
| NTDS\Untrusted Certificates                      |                                  |                             |                  |                             |     |
| NTDS\Third-Party Root Certification              |                                  |                             |                  |                             |     |
| INTDS\Trusted People                             |                                  |                             |                  |                             |     |
| NTDS\Client Authentication Issuers               |                                  |                             |                  |                             |     |
|                                                  |                                  |                             |                  |                             |     |
|                                                  |                                  |                             |                  |                             |     |
|                                                  |                                  |                             |                  |                             |     |
|                                                  |                                  |                             |                  |                             |     |
| < III >                                          | < III                            |                             | >                |                             |     |
| NTDS\Personal store contains 2 certificates.     |                                  |                             |                  |                             |     |

### FMCの設定

#### ライセンスの確認

AnyConnect設定を導入するには、FTDがスマートライセンスサーバに登録され、有効なPlus、 Apex、またはVPN Onlyライセンスがデバイスに適用されている必要があります。

#### レルムの設定

1. 移動先 System > Integrationを参照。移動先 Realmsをクリックし、 Add Realm次の図に示すように、

| Overview Analy | ysis Policies Dev | vices Objects   | AMP Intelligence  |           |                   |      |                  |           |         |             |         |            | <b>%</b>  | Deploy Sy | stem Help 🔻               | admin 🔻  |
|----------------|-------------------|-----------------|-------------------|-----------|-------------------|------|------------------|-----------|---------|-------------|---------|------------|-----------|-----------|---------------------------|----------|
|                |                   |                 |                   |           |                   |      | Configuration    | Users     | Domains | Integration | Updates | Licenses v | Logging v | Health •  | <sup>1</sup> Monitoring • | Tools •  |
|                | 3                 |                 |                   |           |                   |      |                  |           |         | 2           |         |            |           |           |                           |          |
| Cloud Services | s Realms Id       | dentity Sources | High Availability | eStreamer | Host Input Client | Smai | rt Software Man  | ager On-I | Prem    |             |         |            |           |           |                           |          |
| Realms         | Realm Sequences   | Sync Results    |                   |           |                   |      |                  |           |         |             |         |            |           |           |                           | 4        |
|                |                   |                 |                   |           |                   |      |                  |           |         |             |         |            |           | Compa     | re Realms                 | id Realm |
| Name -         | Description       |                 | Type              | De        | omain             |      | AD Primary Domai |           |         | Base DN     |         |            |           | State     |                           |          |

2. LDAPに関してMicrosoftサーバから収集した情報に基づいて、表示されているフィールドに 入力します。その前に、LDAPsサービス証明書に署名したルートCA証明書をWindows Serverの Objects > PKI > Trusted CAs > Add Trusted CAを参照してください。これはDirectory Server Configuration を指定します。完了したら、 OKを参照。

| Firepower Manag<br>Objects / Object Manage                           | ement Center Overview Analy                                             | sis Policies Devices Objects AMP Intelligence                                   |                       | Deploy Q 🚱 🔅 (                                                                                         | admin 🔹           |
|----------------------------------------------------------------------|-------------------------------------------------------------------------|---------------------------------------------------------------------------------|-----------------------|----------------------------------------------------------------------------------------------------|-------------------|
| AAA Server     Access List     Address Pools     Application Elitere | Trusted CAs<br>Trusted certificate authority (CA) object                | represents a CA public key certificate belonging to a trusted CA. You can use e | xternal CA objects in | Add Trusted CA Q. Filter SSL policy, realm configurations and ISE/ISE-PIC connection                   | on.               |
| AS Path<br>Cipher Suite List<br>Community List                       | Name<br>ISRG-Root-X1<br>Izenoe.com                                      |                                                                                 |                       | Value<br>CN=ISRG Root X1, ORG=Internet Security Research G<br>CN=Izenoe.com, ORG=IZENPE S.A., C=ES     | 11                |
| DNS Server Group     External Attributes     Eile List               | LDAPS-ROOT-CERT<br>Microsec-e-Szigno-Root-CA-2009                       | Edit Trusted Certificate Authority                                              | 0                     | CN=razor-WIN-E3SKFJQD6J7-CA<br>CN=Microsec e-Szigno Root CA 2009, ORG=Microse                          | 11                |
| FlexConfig     Geolocation     Interface                             | NetLock-Arany-Class-Gold-FAtanAosAtv<br>OISTE-WISeKey-Global-Root-GA-CA | Name:<br>LDAPS-ROOT-CERT                                                        |                       | CN=NetLock Arany (Class Gold) FA tanA2sÅtvÅjny,<br>CN=OISTE WISeKey Global Root GA CA, ORG=WISeK       | /1                |
| Key Chain<br>Network<br>V PKI                                        | OISTE-WISeKey-Global-Root-GB-CA<br>OISTE-WISeKey-Global-Root-GC-CA      | Subject:<br>Common Name: razor-WIN-E3SKFJQD6J7-CA<br>Organization:              |                       | CN=OISTE WISeKey Global Root GB CA, ORG=WISeK<br>CN=OISTE WISeKey Global Root GC CA, ORG=WISeK         | /1                |
| Cert Enrollment<br>External Cert Groups<br>External Certs            | QuoVadis-Root-CA-1-G3<br>QuoVadis-Root-CA-2                             | Organization Unit:<br>Issuer:<br>Common Name: razor-WIN-E3SKFJQD6J7-CA          |                       | CN=QuoVadis Root CA 1 G3, ORG=QuoVadis Limited,<br>CN=QuoVadis Root CA 2, ORG=QuoVadis Limited, C=     | /1                |
| Internal CA Groups<br>Internal CAs<br>Internal Cert Groups           | QuoVadis-Root-CA-3<br>QuoVadis-Root-CA-3-G3                             | Organization:<br>Organization Unit:<br>Not Valid Before:                        |                       | CN=QuoVadis Root CA 3, ORG=QuoVadis Limited, C=<br>CN=QuoVadis Root CA 3 G3, ORG=QuoVadis Limited,     | 11                |
| Internal Certs<br>Trusted CA Groups<br>Trusted CAs                   | QuoVadis-Root-Certification-Authority<br>Secure-Global-CA               | Mar 22 14:33:15 2021 GMT<br>Not Valid After:<br>Mar 22 14:43:15 2026 GMT        |                       | CN=QueVadis Root Certification Authority, ORG=QueV<br>CN=Secure Global CA, ORG=SecureTrust Corporation | 11                |
| Policy List<br>Port                                                  | SecureTrust-CA                                                          | Install Certificate Cance                                                       | el Save               | CN*SecureTrust CA, ORG*SecureTrust Corporation,<br>Displaying 81 - 100 of 125 rows  < < Page 5         | / ⊒<br>017 > >  C |

#### Add New Realm

| Name*                                               | Description                   |
|-----------------------------------------------------|-------------------------------|
| LDAP-Server                                         |                               |
| Гуре                                                |                               |
| LDAP 🗸                                              |                               |
| Directory Username*                                 | Directory Password*           |
| Administrator@razor.local                           |                               |
| E.g. user@domain.com                                |                               |
| Base DN*                                            | Group DN*                     |
| DC=razor,DC=local                                   | DC=razor,DC=local             |
| E.g. ou=group,dc=cisco,dc=com                       | E.g. ou=group,dc=cisco,dc=com |
| Directory Server Configuration                      |                               |
| <ul> <li>WIN-E3SKFJQD6J7.razor.local:636</li> </ul> |                               |
| Hostname/IP Address*                                | Port*                         |
| WIN-E3SKFJQD6J7.razor.local                         | 636                           |
| Encryption                                          | CA Certificate*               |
| LDAPS V                                             | LDAPS-ROOT-CERT V +           |
| Interface used to connect to Directory server       | ,                             |
|                                                     |                               |
|                                                     |                               |
| Choose an Interrace                                 |                               |
| Default: Management/Diagnostic Interface            | ×                             |
| Test                                                |                               |
|                                                     |                               |

 $0 \times$ 

3. クリック Test FMCが、前の手順で指定したディレクトリのユーザ名とパスワードで正常にバ インドできることを確認します。これらのテストは、FTDに設定されたルーティング可能な インターフェイス(inside、outside、dmzなど)の1つではなく、FMCから開始されるため 、接続が成功(または失敗)しても、AnyConnect LDAP認証要求がFTDのルーティング可 能なインターフェイスの1つから開始されるため、AnyConnect認証で同じ結果が得られることは保証されません。

| Add Directory                                                   | <b>?</b> ×                      |
|-----------------------------------------------------------------|---------------------------------|
| Hostname/IP Address*<br>WIN-E3SKFJQD6J7.razor.loc<br>Encryption | Port*<br>636<br>CA Certificate* |
| LDAPS                                                           | LDAPS-ROOT-CERT +               |
| <ul> <li>Resolve via route lookup</li> </ul>                    |                                 |
| O Choose an interface                                           |                                 |
| Default: Management/Dia                                         | gnostic Interface 🗸             |
| Test <ul> <li>Test connection</li> </ul>                        | succeeded                       |
|                                                                 | Cancel OK                       |

#### 4. 新しいレルムを有効にします。

| Overview Analy | ysis Policies Devices Objects | AMP Intelligence           |                     |                               |                     |                        | 👫 Deploy Sys       | tem Help + admin +   |
|----------------|-------------------------------|----------------------------|---------------------|-------------------------------|---------------------|------------------------|--------------------|----------------------|
|                |                               |                            |                     | Configuration Users           | Domains Integration | Updates Licenses •     | Logging • Health • | Monitoring • Tools • |
|                |                               |                            |                     |                               |                     |                        |                    |                      |
| Cloud Services | Realms Identity Sources       | High Availability eStreame | r Host Input Client | Smart Software Manager On-Pre | 2m                  |                        |                    |                      |
| Realms         | Realm Sequences Sync Results  |                            |                     |                               |                     |                        |                    |                      |
|                |                               |                            |                     |                               |                     |                        | Compar             | e Realms Add Realm   |
| Name +         | Description                   | Туре                       | Domain              | AD Primary Domain             | Base DN             |                        | State              |                      |
| AC-Local       |                               | LOCAL                      | Global              |                               |                     |                        | Enable             | d 🗼 🖊 🖥 🗑            |
| LDAP           |                               | AD                         | Global              | cisco01.com                   | OU=Users,0          | U=CISCO,DC=cisco01,DC= | com 💽 Enable       | d 🛓 🖊 🛍 🗑            |
| LDAP-Server    |                               | AD                         | Global              | razor.local                   | DC=razor,D0         | C=local                | Enable             | d <b>±∕</b> ∎∎       |

パスワード管理用のAnyConnectの設定

1. AnyConnectの初期設定の場合は、既存の接続プロファイルを選択するか、新しい接続プロ ファイルを作成します。ここでは、ローカル認証にマッピングされた「AnyConnect-AD」 という名前の既存の接続プロファイルが使用されます。

| Overview Analysis Policies Devices Objects AMP Inte   | elligence                                                                               | •                | Deploy System Help <b>v admin v</b> |
|-------------------------------------------------------|-----------------------------------------------------------------------------------------|------------------|-------------------------------------|
| Device Management Device Upgrade NAT VPN > Remote Acc | cess QoS Platform Settings FlexConfig Certificates                                      |                  |                                     |
| AnyConnect<br>Enter Description                       |                                                                                         |                  | Save Cancel                         |
|                                                       |                                                                                         |                  | Policy Assignments (1)              |
|                                                       |                                                                                         | Local Realm: asa | Dynamic Access Policy: Hostscan     |
| Connection Profile Access Interfaces Advanced         |                                                                                         |                  |                                     |
|                                                       |                                                                                         |                  | 0                                   |
| Name                                                  | ААА                                                                                     | Group Policy     |                                     |
| DefaultWEBVPNGroup                                    | Authentication: None<br>Authorization: None<br>Accounting: None                         | DftGrpPolicy     | / 6                                 |
| AnyConnect                                            | Authentication: Radius (RADIUS)<br>Authentization: Radius (RADIUS)<br>Accounting: Anone | DftGrpPolicy     | / 6                                 |
| AnyConnect-AD                                         | Authentication: LOCAL<br>Authentization: None<br>Accounting: None                       | AnyConnect-Group | / 6                                 |

2. 接続プロファイルを編集し、前の手順で設定した新しいLDAPサーバを接続プロファイルの AAA設定の下にマッピングします。完了したら、 Save をクリックします。

| CISCO Evices / VPN / Edit Connection Profile Overview | Analysis Policies Devices Objects AMP Intelligence                                             | Deploy 🔍 💕 🌣 🔞 admin 🔻                            |
|-------------------------------------------------------|------------------------------------------------------------------------------------------------|---------------------------------------------------|
| AnyConnect                                            |                                                                                                | Save                                              |
| Enter Description                                     |                                                                                                | Policy Assignments (1)                            |
| Connection Profile Assess Introduces Advanced         | Edit Connection Profile                                                                        | Local Realm: None Dynamic Access Policy: Hostscan |
| Connection Prome Access interfaces Advanced           | Connection Profile:* AnyConnect-AD                                                             |                                                   |
|                                                       | Group Policy:* AnyConnect-Group +                                                              | +                                                 |
| Name                                                  | Edit Group Policy<br>Client Address Assignment AAA Aliases                                     |                                                   |
| DefaultWEBVPNGroup                                    | Authentication                                                                                 | /1                                                |
| AnyConnect                                            | Authentication Method: AAA Only                                                                | /≆                                                |
| AnyConnect-AD                                         | Authentication Server: LDAP-Server (AD)                                                        | /i                                                |
|                                                       | Fallback to LOCAL Authentication                                                               |                                                   |
|                                                       | Use secondary authentication                                                                   |                                                   |
|                                                       | Authorization Server: Use same authentication server                                           |                                                   |
|                                                       | Allow connection only if user exists in authorization database     Confoure LDAP Attribute Man |                                                   |
|                                                       | Accounting                                                                                     |                                                   |
|                                                       | Accounting Server:                                                                             |                                                   |
|                                                       | <ul> <li>Advanced Settings</li> </ul>                                                          |                                                   |
|                                                       | Strip Realm from username                                                                      |                                                   |
|                                                       | Cancel Save                                                                                    |                                                   |
|                                                       |                                                                                                |                                                   |
|                                                       |                                                                                                |                                                   |
|                                                       |                                                                                                |                                                   |
|                                                       |                                                                                                |                                                   |

3. パスワード管理を有効にする AAA > Advanced Settings 設定を保存します。

| Overview Analysis Policies Devices Objects AMP Intellig | Cocc Platform Settings ElevConfig. Cartificates                                                | 🇛 Deploy System Help 🕶 admin 🕶                                                    |
|---------------------------------------------------------|------------------------------------------------------------------------------------------------|-----------------------------------------------------------------------------------|
| AnyConnect<br>Enter Description                         | Cos riscom scores cerurates                                                                    | Save Cancel                                                                       |
|                                                         |                                                                                                | Policy Assignments (1)<br>Local Realm: asa Dynamic Access Policy: <u>Hostscan</u> |
| Connection Profile Access Interfaces Advanced           | Edit Connection Profile ? ×                                                                    |                                                                                   |
|                                                         | Connection Profile: * AnyConnect-AD<br>Group Policy: * AnyConnect-Group V O                    | 0                                                                                 |
| DefaultWEBVPNGroup                                      |                                                                                                | 18                                                                                |
|                                                         | Client Address Assignment AAA Aliases                                                          |                                                                                   |
| AnyConnect                                              | LDAP-Server (AD)                                                                               | / 8                                                                               |
| AnyConnect-AD                                           | Use secondary authentication                                                                   | 28                                                                                |
|                                                         | Authorization Authorization Server: Use same authentication server                             |                                                                                   |
| sjobs                                                   | Allow connection only if user exists in authorization database<br>Configure LDAP Attribute Map | 2 B                                                                               |
|                                                         | Accounting                                                                                     |                                                                                   |
|                                                         | Accounting Server:                                                                             |                                                                                   |
|                                                         | Advanced Settings                                                                              |                                                                                   |
|                                                         | Strip Realm from username                                                                      |                                                                                   |
|                                                         | Strip Group from username                                                                      |                                                                                   |
|                                                         | Notify User     I days prior to password expiration                                            |                                                                                   |
|                                                         | Notify user on the day of password expiration                                                  |                                                                                   |
|                                                         | Save Cancel                                                                                    |                                                                                   |
|                                                         |                                                                                                |                                                                                   |
|                                                         |                                                                                                |                                                                                   |

#### 展開

1. すべての設定が完了したら、Deploy ボタンをクリックします。

#### Overview Analysis Policies Devices Objects AMP Intelligence

2. 適用されているFTD設定の横にあるチェックボックスをクリックし、 Deploy次の図に示すように、

| Overview a | Analysis Policies Devices Objects AMP               | Intelligence |                      |      |       |                      |         | 90 Deploy System Help + admin +                   |
|------------|-----------------------------------------------------|--------------|----------------------|------|-------|----------------------|---------|---------------------------------------------------|
|            |                                                     |              |                      |      |       |                      |         | Deployment Deployment History                     |
| <b>Y</b> Q | Search using device name, user name, type, group or | status       |                      |      |       |                      |         | 1 device selected<br>Deploy time: Estimate Deploy |
| •          | Device                                              | Modified by  | Inspect Interruption | Туре | Group | Last Deploy Time     | Preview | Status                                            |
| > 🛛        | 10.197.224.190_FTD1                                 | admin        |                      | FTD  |       | May 30, 2022 7:34 AM | B       | Pending                                           |

**Final Configuration** 

これは、導入が成功した後にFTD CLIに表示される設定です。

AAA 設定

<#root>

> show running-config aaa-server

aaa-server LDAP-Server protocol ldap

PDEPloy System Help v admin v

```
max-failed-attempts 4
```

```
realm-id 8
```

aaa-server LDAP-Server host WIN-E3SKFJQD6J7.razor.local

<----- LDAPs Server to which the queries are sent

```
server-port 636
```

ldap-base-dn DC=razor,DC=local

ldap-group-base-dn DC=razor,DC=local

ldap-scope subtree

ldap-naming-attribute sAMAccountName

ldap-login-password \*\*\*\*\*

ldap-login-dn \*\*\*\*\*@razor.local

ldap-over-ssl enable

server-type microsoft

### AnyConnectの設定

#### <#root>

> show running-config webvpn

#### webvpn

enable Outside

anyconnect image disk0:/csm/anyconnect-win-4.10.01075-webdeploy-k9.pkg 1 regex "Windows"

anyconnect profiles FTD-Client-Prof disk0:/csm/ftd.xml

anyconnect enable

tunnel-group-list enable

cache

no disable

error-recovery disable

```
> show running-config tunnel-group
```

tunnel-group AnyConnect-AD type remote-access tunnel-group AnyConnect-AD general-attributes address-pool Pool-1

authentication-server-group LDAP-Server

default-group-policy AnyConnect-Group

password-management password-expire-in-days 1

tunnel-group AnyConnect-AD webvpn-attributes
group-alias Dev enable

> show running-config group-policy AnyConnect-Group

group-policy

AnyConnect-Group

internal

<----- Group-Policy configuration that is mapped once the user is authenticated</pre>

group-policy AnyConnect-Group attributes

vpn-simultaneous-logins 3

vpn-idle-timeout 35791394

vpn-idle-timeout alert-interval 1

vpn-session-timeout none

vpn-session-timeout alert-interval 1

vpn-filter none

vpn-tunnel-protocol ikev2 ssl-client

```
split-tunnel-policy tunnelspecified
```

split-tunnel-network-list value Remote-Access-Allow

<----- LDAPs Serve

<---- Password-management

<---- Protocol

default-domain none split-dns none split-tunnel-all-dns disable client-bypass-protocol disable vlan none address-pools none webvpn anyconnect ssl dtls enable anyconnect mtu 1406 anyconnect firewall-rule client-interface public none anyconnect firewall-rule client-interface private none anyconnect ssl keepalive 20 anyconnect ssl rekey time none anyconnect ssl rekey method none anyconnect dpd-interval client 30 anyconnect dpd-interval gateway 30 anyconnect ssl compression none anyconnect dtls compression none anyconnect modules value none anyconnect profiles value FTD-Client-Prof type user anyconnect ask none default anyconnect anyconnect ssl df-bit-ignore disable

> show running-config ssl

ssl trust-point ID-New-Cert Outside

<----- FTD ID-cert trustpoint name mapped to the outside interface on which AnyConnect Connections

# 検証

### AnyConnectに接続し、ユーザ接続のパスワード管理プロセスを確認する

1.関連する接続プロファイルへの接続を開始します。初期ログイン時に、パスワードの有効期限 が切れていたため以前のパスワードがMicrosoft Serverによって拒否されたため、パスワードを変 更する必要があると判断されると、パスワードの変更を求めるメッセージがユーザーに表示され ます。

| Group: Der<br>Usernane: drinn<br>Password: [                              | Cisco AnyConnect Secure Mobility Client - × Contacting PTD-Hostname. PTD-Hostname Connect                                                                                                    |  |
|---------------------------------------------------------------------------|----------------------------------------------------------------------------------------------------|--|
| © Cisco AnyConnect   FTD-Hostn                                            | Carcel © ©                                                                                                    |  |
| Verify Password:<br>Password change required<br>password with a minimum k | y you must enter a new<br>ength of 7 to continue.  Control Control Cont |  |

2. ユーザがログイン用の新しいパスワードを入力すると、接続が正常に確立されます。

| 🕙 Cisco AnyC |                                                    | — |  | ×          |       |
|--------------|----------------------------------------------------|---|--|------------|-------|
|              | VPN:<br>Connected to FTD-Hostname.<br>FTD-Hostname | ~ |  | Disconnect |       |
| 00:02:43     |                                                    |   |  | I          | Pv4   |
| <b>۞</b> (i) |                                                    |   |  |            | cisco |

#### 3. FTD CLIでユーザ接続を確認します。

#### <#root>

FTD\_2# sh vpn-sessiondb anyconnect

Session Type: AnyConnect

Username : admin

Index : 7

<----- Username, IP address assigned information of the client

Assigned IP : 10.1.x.x

:

Public IP : 10.106.xx.xx

Protocol

AnyConnect-Parent SSL-Tunnel DTLS-Tunnel

License : AnyConnect Premium Encryption : AnyConnect-Parent: (1)none SSL-Tunnel: (1)AES-GCM-256 DTLS-Tunnel: (1)AES-GCM-256 Hashing : AnyConnect-Parent: (1)none SSL-Tunnel: (1)SHA384 DTLS-Tunnel: (1)SHA384 Bytes Tx : 16316 Bytes Rx : 2109 Group Policy : AnyConnect-Group Tunnel Group : AnyConnect-AD Login Time : 13:22:24 UTC Mon Apr 25 2022 Duration : 0h:00m:51s Inactivity : 0h:00m:00s VLAN Mapping : N/A VLAN : none Audt Sess ID : 0ac5e0fa000070006266a090 Security Grp : none Tunnel Zone : 0

# トラブルシュート

### デバッグ

このデバッグは、パスワード管理に関連する問題をトラブルシューティングするために、診断 CLI(debug Idap 255)で実行できます。

パスワード管理のデバッグの実行

#### <#root>

- [24] Session Start
- [24] New request Session, context 0x0000148f3c271830, reqType = Authentication
- [24] Fiber started
- [24] Creating LDAP context with uri=ldaps://10.106.71.234:636

[24] Connect to LDAP server: ldaps://10.106.71.234:636, status = Successful

[24] supportedLDAPVersion: value = 3

- [24] supportedLDAPVersion: value = 2
- [24] Binding as \*\*\*\*\*@razor.local
- [24] Performing Simple authentication for \*\*\*\*\*@razor.local to 10.106.71.234
- [24] LDAP Search:
  - Base DN = [DC=razor,DC=local]
  - Filter = [sAMAccountName=admin]
  - Scope = [SUBTREE]
- [24] User DN = [CN=admin,CN=Users,DC=razor,DC=local]
- [24] Talking to Active Directory server 10.106.71.234
- [24] Reading password policy for admin, dn:CN=admin,CN=Users,DC=razor,DC=local

[24] Read bad password count 3

[24] Binding as admin

[24] Performing Simple authentication for admin to 10.106.71.234

[24] Simple authentication for admin returned code (49) Invalid credentials

[24] Message (admin): 80090308: LdapErr: DSID-0C0903C5, comment: AcceptSecurityContext error, data 773,

[24] Checking password policy

[24] New password is required for admin

[24] Fiber exit Tx=622 bytes Rx=2771 bytes, status=-1

[24] Session End

[25] Session Start

- [25] New request Session, context 0x0000148f3c271830, reqType = Modify Password
- [25] Fiber started
- [25] Creating LDAP context with uri=ldaps://10.106.71.234:636

[25] Connect to LDAP server: ldaps://10.106.71.234:636, status = Successful

- [25] supportedLDAPVersion: value = 3
- [25] supportedLDAPVersion: value = 2
- [25] Binding as \*\*\*\*\*@razor.local
- [25] Performing Simple authentication for \*\*\*\*\*@razor.local to 10.106.71.234
- [25] LDAP Search:

Base DN = [DC=razor,DC=local]

Filter = [sAMAccountName=admin]

Scope = [SUBTREE]

- [25] User DN = [CN=admin,CN=Users,DC=razor,DC=local]
- [25] Talking to Active Directory server 10.106.71.234
- [25] Reading password policy for admin, dn:CN=admin,CN=Users,DC=razor,DC=local

[25] Read bad password count 3

[25] Change Password for admin successfully converted old password to unicode

[25] Change Password for admin successfully converted new password to unicode

[25] Password for admin successfully changed

[25] Retrieved User Attributes:

- [25] objectClass: value = top
- [25] objectClass: value = person
- [25] objectClass: value = organizationalPerson
- [25] objectClass: value = user
- [25] cn: value = admin
- [25] givenName: value = admin
- [25] distinguishedName: value = CN=admin,CN=Users,DC=razor,DC=local
- [25] instanceType: value = 4
- [25] whenCreated: value = 20201029053516.0Z
- [25] whenChanged: value = 20220426032127.0Z
- [25] displayName: value = admin
- [25] uSNCreated: value = 16710
- [25] uSNChanged: value = 98431
- [25] name: value = admin
- [25] objectGUID: value = ..0.].LH.....9.4
- [25] userAccountControl: value = 512
- [25] badPwdCount: value = 3
- [25] codePage: value = 0
- [25] countryCode: value = 0
- [25] badPasswordTime: value = 132610388348662803
- [25] lastLogoff: value = 0

- [25] lastLogon: value = 132484577284881837
- [25] pwdLastSet: value = 0
- [25] primaryGroupID: value = 513
- [25] objectSid: value = .....7Z|....RQ...
- [25] accountExpires: value = 9223372036854775807
- [25] logonCount: value = 0
- [25] sAMAccountName: value = admin
- [25] sAMAccountType: value = 805306368
- [25] userPrincipalName: value = \*\*\*\*\*@razor.local
- [25] objectCategory: value = CN=Person,CN=Schema,CN=Configuration,DC=razor,DC=local
- [25] dSCorePropagationData: value = 20220425125800.0Z
- [25] dSCorePropagationData: value = 20201029053516.0Z
- [25] dSCorePropagationData: value = 16010101000000.0Z
- [25] lastLogonTimestamp: value = 132953506361126701
- [25] msDS-SupportedEncryptionTypes: value = 0
- [25] uid: value = \*\*\*\*\*@razor.local
- [25] Fiber exit Tx=714 bytes Rx=2683 bytes, status=1
- [25] Session End

パスワード管理中に発生する一般的なエラー

通常、ユーザーが新しいパスワードを入力する間にMicrosoft Serverによって設定されたパスワー ドポリシーが満たされない場合、接続は終了し、「パスワードがパスワードポリシーの要件を満 たしていません」というエラーが表示されます。したがって、新しいパスワードがMicrosoft Serverで設定されているLDAPのポリシーを満たしていることを確認します。

| Sisco AnyConne                          | ect I FTD-Hostname X                                                                                                    |                                                                                                    |  |
|-----------------------------------------|----------------------------------------------------------------------------------------------------|----------------------------------------------------------------------------------------------------|--|
| Cannot com<br>password p<br>complexity, | inglet password change because the password does not meet the<br>olicy requirements. Check the minimum password length, password<br>, and password history requirements. |                                                                                                    |  |
| Group:                                  | Dev 🗸                                                                                                    | 🕙 Cisco AnyConnect Secure Mobility Client — 🗆 🗙                                                                                                    |  |
| Username:                               | admin                                                                                                    |                                                                                                    |  |
| Password:                               |                                                                                                    | Cannot complete password change because the password<br>does not meet the password policy requirements. Check                                                                                            |  |
|                                         | OK Cancel                                                                                                    | FTD-Hostname v Connect                                                                                                    |  |
|                                         |                                                                                                    | O este                                                                                                    |  |
|                                         |                                                                                                    |                                                                                                    |  |
|                                         |                                                                                                    | Cisco AnyConnect X                                                                                                    |  |
|                                         |                                                                                                    | Cannot complete password change because the password<br>does not meet the password policy requirements. Check the<br>minimum password length, password complexity, and<br>password history requirements. |  |
|                                         |                                                                                                    | ОК                                                                                                    |  |
|                                         |                                                                                                    |                                                                                                    |  |

翻訳について

シスコは世界中のユーザにそれぞれの言語でサポート コンテンツを提供するために、機械と人に よる翻訳を組み合わせて、本ドキュメントを翻訳しています。ただし、最高度の機械翻訳であっ ても、専門家による翻訳のような正確性は確保されません。シスコは、これら翻訳の正確性につ いて法的責任を負いません。原典である英語版(リンクからアクセス可能)もあわせて参照する ことを推奨します。